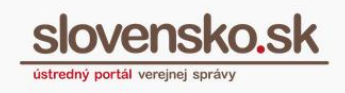

# Návod na používanie aplikácie D.Signer/Xades v OS X pre Mac

#### **UPOZORNENIE:**

Od 1. 1. 2019 sa mení názov odosielateľa správ z Úrad vlády Slovenskej republiky – ÚPVS na Ústredný portál verejnej správy.

### Zoznam zmien:

| Dátum vydania | Verzia | Popis zmien                                                       |
|---------------|--------|-------------------------------------------------------------------|
| 09. 09. 2014  | 1      | Pôvodná verzia dokumentu.                                         |
| 08. 04. 2019  | 4      | Str. 2 –zmena linkov.                                             |
| 15. 10 .2021  | 5      | Formálna úprava textu, hypertextových odkazov, odrážok a nadpisov |

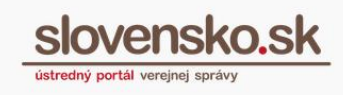

2

# Obsah

| Návo      | d na používanie aplikácie D.Signer/Xades v OS X pre Mac                           | 1 |
|-----------|-----------------------------------------------------------------------------------|---|
| Z         | oznam zmien:                                                                      | 1 |
| Obs       | sah                                                                               | 2 |
| 1.<br>dok | Požiadavky na používanie aplikácie elD klient a následné podpisovanie<br>kumentov | 3 |
| 2.        | Nastavenie Java Security                                                          | 3 |
| P         | ostup:                                                                            | 3 |
| 3.        | Podpisovanie dokumentu pomocou Java D.Signer/XAdES                                | 7 |
| 4.        | Nastavenie prehliadača Safari 8 pre Java D.Signer/XAdES                           | D |

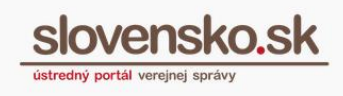

### 1. Požiadavky na používanie aplikácie elD klient a následné podpisovanie dokumentov

Pre používanie aplikácie eID klient a podpisovanie dokumentov cez Java D.Signer/XAdES na počítačoch Mac s operačným systémom OS X je potrebné si stiahnuť a nainštalovať aktuálnu verziu aplikácie eID klient pre Mac OS X, ktorá je dostupná na portáloch:

- Ministerstva vnútra Slovenskej republiky, alebo
- <u>Slovensko.sk</u>

Podrobný návod na inštaláciu elD klienta je dostupný na stránke ministerstva vnútra.

K tomu, aby bola aplikácia eID klient na počítačoch Mac funkčná je potrebné mať nainštalovanú najnovšiu verziu <u>Java</u>.

### 2. Nastavenie Java Security

Pred prvým použitím resp. pred prvým podpisovaním dokumentov pomocou Java D.Signer/Xades je potrebné pridať **bezpečnostnú výnimku** pre stránky www.slovensko.sk do bezpečnostných nastavení Java v nastaveniach počítača.

### Postup:

Otvorte si systémové nastavenia počítača Mac a zvoľte nastavenie Java (Obr. 1).

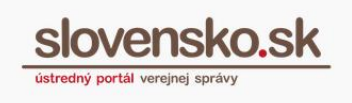

| •••                     |                            |              | Systémové           | nastavenia        | (                        | Q Vyhľadať      | 8                  |
|-------------------------|----------------------------|--------------|---------------------|-------------------|--------------------------|-----------------|--------------------|
| Všeobecné               | Plocha<br>a šetrič         | oseo<br>Dock | Mission<br>Control  | Jazyk<br>a región | Bezpečnosť<br>a súkromie | Spotlight       | Hlásenia           |
| Displeje                | Šetrič<br>energie          | Klávesnica   | Myš                 | Trackpad          | Tlačiarne<br>a skenery   | Zvuk            |                    |
| iCloud                  | (Q)<br>Internetové<br>účty | Rozšírenia   | Sieť                | Bluetooth         | Zdieľanie                |                 |                    |
| Užívatelia<br>a skupiny | Rodičovská<br>ochrana      | App Store    | Diktovanie<br>a reč | Dátum a čas       | Štartovací<br>disk       | Time<br>Machine | <b>Prístupnosť</b> |
| Flash Player            | Java                       |              | I                   |                   |                          |                 |                    |

Obr. 1 – Nastavenie Java v systémových nastaveniach

Po kliknutí na ikonu Java v systémových nastaveniach počítača Mac sa zobrazí okno kontrolného panela Java. Pre pridanie bezpečnostnej výnimky je potrebné zvoliť záložku "Security". Následne zvoliť tlačidlo "Edit Site List..." v časti Exception Site List v spodnej časti nastavení (Obr. 2).

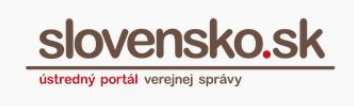

|                          | $\langle \rangle$ III                                                                                                   | Java                                                                        | Q Vyhľadať                                     |  |
|--------------------------|----------------------------------------------------------------------------------------------------|-----------------------------------------------------------------------------|------------------------------------------------|--|
|                          | •                                                                                                    | Java Control Panel                                                          |                                                |  |
|                          | Genera                                                                                                    | l Update Java Security                                                      | Advanced                                       |  |
| <b>V</b> 1               | Enable Java content in                                                                                                  | the browser                                                                 |                                                |  |
| Sec                      | urity level for applica                                                                                                 | tions not on the Excepti <mark>on s</mark> ite li                           | st                                             |  |
| C                        | Very High                                                                                                    |                                                                             |                                                |  |
|                          | Only Java application<br>allowed to run, and c                                                                          | is identified by a certificate from<br>only if the certificate can be verif | a trusted authority are<br>ied as not revoked. |  |
| •                        | High                                                                                                    |                                                                             |                                                |  |
|                          | Java applications ide<br>to run, even if the re                                                                         | ntified by a certificate from a tru<br>vocation status of the certificate   | sted authority are allowed cannot be verified. |  |
| Exc<br>A<br>a<br>C<br>to | eption Site List<br>applications launched<br>ppropriate security pr<br>lick Edit Site List<br>o add items to this list. | from the sites listed below will l<br>rompts.                               | De allowed to run                              |  |
|                          |                                                                                                    |                                                                             |                                                |  |
|                          |                                                                                                    | Restore Security Prompts                                                    | Manage Certificates                            |  |
|                          |                                                                                                    | ОК                                                                          | Cancel Apply                                   |  |

Obr. 2 – Nastavenie bezpečnostnej výnimky

V zobrazenom dialógovom okne Exception Site List (Obr. 3) zvoľte tlačidlo "Add" pre pridanie adries stránok, ktorým má byť pridelená výnimka.

Po stlačení tlačidla "Add" (Obr. 4) sa zobrazí riadok, do ktorého je potrebné vpísať **https://www.slovensko.sk**. Akciu treba zopakovať znova cez tlačidlo "Add" a napísať **https://schranka1.slovensko.sk**.

Zadané výnimky budú prijaté po stlačení tlačidla "OK" a okno sa následne uzavrie.

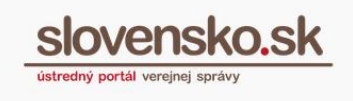

|               | Exception Site List                                                                            |
|---------------|------------------------------------------------------------------------------------------------|
| S Application | ons launched from the sites listed below will be allowed to run after priate security prompts. |
| Locati        | on                                                                                             |
| https:        | //www.slovensko.sk                                                                             |
|               |                                                                                                |
|               |                                                                                                |

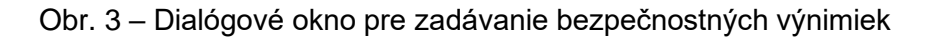

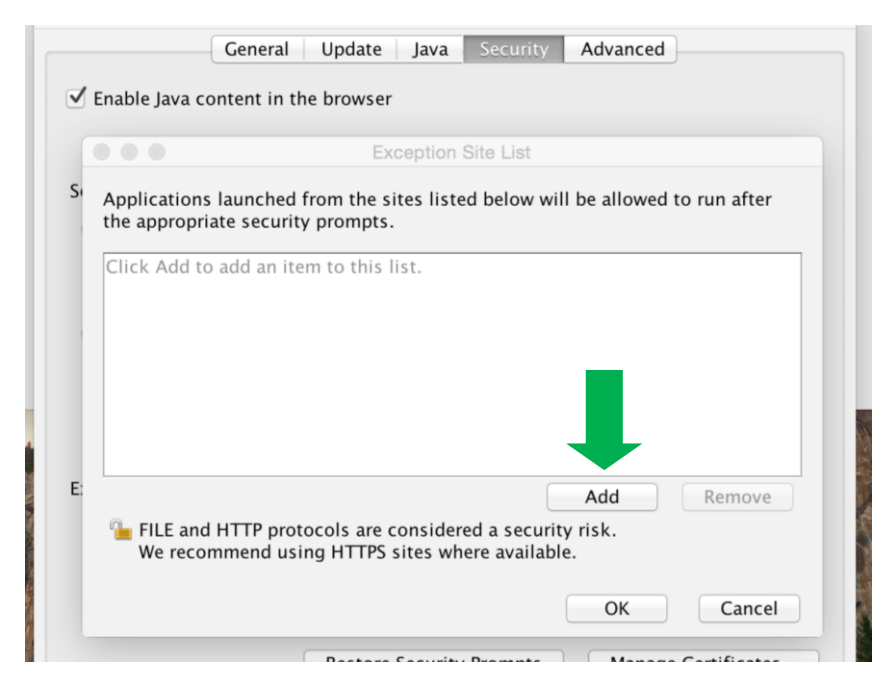

Obr. 4 - Funkcia tlačidla "Add"

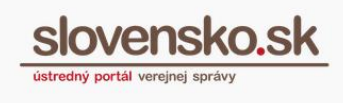

7

# 3.Podpisovanie dokumentu pomocou Java D.Signer/XAdES

Pre úspešné podpísanie podania alebo príloh prostredníctvom konštruktora správ na portáli <u>slovensko.sk</u> je potrebné mať povolený Java plugin v prehliadači webových stránok.

Nastavenie a povolenie pluginov závisí od každého prehliadača individuálne. Najčastejší prístup je cez záložku "Pluginy" v nastaveniach prehliadača. Ak je spustenie Java pluginu inicializované po prvý krát, zobrazí sa hlásenie a je potrebné v ňom potvrdiť povolenie spúšťania pluginu tlačidlom "Povoliť".

Po stlačení tlačidla "ZEP-Podpísať" sa zobrazí okno aplikácie D.Signer/XAdES (Obr. 5), v ktorom je potrebné vybrať podpisový certifikát a to vyhľadaním aplikácie eID klient v priečinku aplikácie v počítači Mac a zvolením knižnice "libPkcs11.dylib", alebo zadaním priamej cesty :

#### /Applications/eIDklient.app/Contents/Pkcs11/libPkcs11.dylib

Následne budú zobrazené dve možnosti (Obr. 6) a pre podpis je potrebné zvoliť možnosť (SIG\_ZEP). Po potvrdení voľby certifikátu sa zobrazí okno s výberom typu podpisu a je potrebné zvoliť možnosť "ACA" (Obr. 7). Po zadaní ZEP PIN kódu sa zobrazí potvrdenie o tom, že dokument bol podpísaný (Obr. 8).

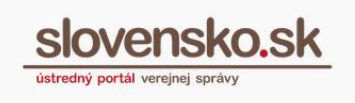

8

|                                                 | D.Sig                                    | ner/XAdES |                           |
|-------------------------------------------------|------------------------------------------|-----------|---------------------------|
| 🔱 Dokument nie je podpísaný                     | $\blacksquare \boxtimes \times \ \times$ | 0         |                           |
| Všeobecná agenda                                |                                          |           |                           |
| Všeobecná agenda<br>Predmet: test<br>Text: test |                                          |           |                           |
| Zalomiť text                                    |                                          |           | Xml dáta Verifikačné dáta |
|                                                 |                                          |           | Podpísať OK Storno        |

Obr. 5 – Okno aplikácie D.Signer/XAdES

| 000                     | Nastavenia                      |          |
|-------------------------|---------------------------------|----------|
| i Dokumen               | Spôsob prístupu k certifikátom  |          |
| Všeobecna               | O CryptoAPI O PKCS#11 O PKCS#12 |          |
|                         | Vyber umiestnenia certifikátu   |          |
| Všeobecná<br>Predmet: t | nizhica PNCS#11 / Subor PNCS#12 |          |
| Text: test              |                                 |          |
|                         | #1 02034AFD00191B3B (SIG ZEP)   |          |
|                         | #2 02034AFD00191B3B (SIG_EP)    |          |
|                         |                                 |          |
|                         |                                 |          |
|                         |                                 |          |
|                         |                                 |          |
|                         |                                 |          |
|                         |                                 |          |
|                         |                                 |          |
| Zalomit                 | Ďalej                           | iné dáta |
|                         | Podpísať OK                     | Storno   |

Obr. 6 – Výber umiestnenia certifikátu

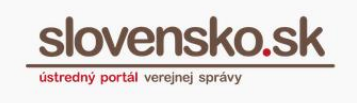

|                                                 |       | D.Sig | iner/XAdES |                           |
|-------------------------------------------------|-------|-------|------------|---------------------------|
| 🧼 Dokument bol podpísaný                        | 🔊 🖹 🗙 | ×     | 0          |                           |
| Všeobecná agenda                                |       |       |            |                           |
| Všeobecná agenda<br>Predmet: test<br>Text: test |       |       |            |                           |
| Zalomiť text                                    |       |       |            | Xml dáta Verifikačné dáta |
|                                                 |       |       |            | Podpísať OK Storno        |

### Obr. 7 – Výber certifikátu "ACA"

|                                                                                                    | Výber certifikátu |                               |  |  |
|----------------------------------------------------------------------------------------------------|-------------------|-------------------------------|--|--|
| Vyberte certifikát, ktorý chcete použiť. Pre vytvorenie zaručeného elektronického podpisu musí byť použitý<br>kvalifikovaný certifikát, vydaný akreditovanou certifikačnou autoritou.                                                                                   |                   |                               |  |  |
| Overte platnosť vybraného podpisového certifikátu na základe relevantných verejne dostupných informácii o<br>revokácii (aktuálne platný zoznam zrušených certifikátov). Použitie neplatného certifikátu má za následok<br>vytvorenie neplatného elektronického podpisu! |                   |                               |  |  |
| Potvrdením výberu certifikátu podpí                                                                                                    | šete dokument!    |                               |  |  |
| Filtrovať zoznam certifikátov: 🖌 Sl                                                                                                    | < QC              |                               |  |  |
| Vydaný pre                                                                                                    | Vydavateľ         | Platný do                     |  |  |
|                                                                                                    | SVK eID ACA       | 01. 05. 2019 11:12:53         |  |  |
|                                                                                                    |                   |                               |  |  |
|                                                                                                    | 17                | Zobraziť certifikát OK Storno |  |  |
|                                                                                                    | 1.                |                               |  |  |

Obr. 8 – Dokument bol podpísaný

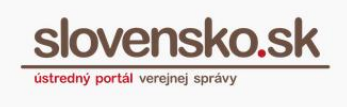

# 4.Nastavenie prehliadača Safari 8 pre Java D.Signer/XAdES

Pre použitie Java D.Signer v prehliadači Safari 8 na počítačoch Mac s operačným systémom OS X, je potrebné povoliť v bezpečnostných nastaveniach Java Plugin s hodnotou "Spúšťať v nezabezpečenom móde" (Obr. 9).

V nastaveniach Safari je potrebné zvoliť záložku "Bezpečnosť" a následne kliknúť na tlačidlo "Nastavenia webstránok" v sekcii internetové doplnky.

|                              |                                                                         | Úvod Oportáli Pomoc Kontaki                                              | :   粥 English   🕕 Zmena kontrastu                                                         |
|------------------------------|-------------------------------------------------------------------------|--------------------------------------------------------------------------|-------------------------------------------------------------------------------------------|
| slovensko.sk                 |                                                                         |                                                                          | Prihlásiť sa na portál                                                                    |
| Chcem nájsť 🗧 🍵 🍏            | Hada<br>Bez                                                             | f<br>pečnost                                                             | Ako začat                                                                                 |
| Všeobecné Taby Auto<br>Občan | nii Hesiá Vyhładet Bezzečnosť SCkromie                                  | Hlásenia Rozšírenia Rozšírené                                            | Pamor                                                                                     |
| 🕷 Bývan                      | Falošné stránky: 🥑 Varovať j<br>Webový obsah: 🥑 Povoliť J<br>😴 Bickovať | ori návšteve falošnej webovej stránky<br>avaScript<br>tvyskakovacie okná | genda                                                                                     |
| I Finan                      | Povoliť V<br>Internetové doplnky: Ø Povoliť d                           | WebGL Nastavenia webstránok                                              | <b>2</b>                                                                                  |
| Obrana a bezpečnosť          | Y Rodina a vzťahy                                                       | 🎓 Vzdelanie a šport                                                      | Le ora tino tastupovania                                                                  |
| Zamestnanie                  | 😵 Zdravie                                                               | Životné prostredie                                                       | Aktuálne témy <ul> <li>Prehľad NEWSLETTROV</li> <li>Register výberových konaní</li> </ul> |

Obr. 9 – Nastavenia webstránok

V nasledujúcom kroku zvolíte v ľavom paneli "Java".

Zobrazia sa vám webové stránky, na ktorých je Java plugin povolený. V možnostiach pre stránku **"https://schranka1.slovensko.sk**" je potrebné vybrať možnosť "Spustiť v nezabezpečenom režime" (Obr. 10).

| 000                                                                                                    | Bezpečnosť                                                                                                    |                                                                                       |
|----------------------------------------------------------------------------------------------------|----------------------------------------------------------------------------------------------------|---------------------------------------------------------------------------------------|
| Všeobecné Taby AutoFill Hes                                                                                                    | á Vyhľadať Bezpečnosť Súkromie Hlásenia Rozšírenia Rozšírené                                                                       |                                                                                       |
| Adobe Flash Player<br>Verzia 18.0.0.194<br>Adobe Reader<br>Verzia 15.007.20033<br>AdobeAAMDetect<br>Verzia 3.0.0<br>Java<br>Verzia Java 8 Update 45 | Java<br>Povoliť používanie tohto dopinku na webových stránkach podľa niž<br>Konfigurované webové stránky<br>Schranka1.slovensko.sk | Opýtať sa<br>Blokovať<br>Povoliť<br>✓ Vždy povoliť<br>Spustiť v nezabezpečenom režime |
| Microsoft Lync Web App<br>Verzia 1.0<br>QuickTime<br>Verzia 7.7.3<br>SharePoint Browser Plug-in<br>Verzia 14.5.2                                    | Pri otváraní iných webových stránok                                                                                                | : Opýtať sa                                                                           |
|                                                                                                    |                                                                                                    | Hotovo                                                                                |

Obr. 10 – Nastavenie spustenia v nezabezpečenom režime

Na záver potvrdíte nastavenie tlačidlom "Dôverovať" v zobrazenom hlásení (Obr. 11).

|                                                                                                    | Bezpečnosť                                                                                                    |                            |
|----------------------------------------------------------------------------------------------------|----------------------------------------------------------------------------------------------------|----------------------------|
|                                                                                                    | Q 🔍 🕐 📑 💁 🌼                                                                                                    |                            |
| Všeobecné Taby AutoFill Heslá                                                                                    |                                                                                                    |                            |
| Adobe Flash Player<br>Verzia 18.0.0.194<br>Adobe Reader<br>Verzia 15.007.20033<br>AdobeAAMDetect                 | Naozaj chcete dôverovať webovej stránke<br>"schranka1.slovensko.sk" a spustiť<br>doplnok "Java" v nezabezpečenom režime?<br>Doplnky spustené v nezabezpečenom režime môžu<br>pristupovať k vašim osobným dokumentom a dátam. | ižšie uvedených nastavení: |
| Verzia 3.0.0.0                                                                                                   | ? Dôverovať Zrušiť                                                                                                    | Vždy povoliť               |
| Java<br>Verzia Java 8 Update 45                                                                                  | Konfigurované webové stránky                                                                                                    |                            |
| Microsoft Lync Web App<br>Verzia 1.0<br>QuickTime<br>Verzia 7.7.3<br>SharePoint Browser Plug-in<br>Verzia 14.5.2 | (]: zep.disig.sk                                                                                                    | Vždy povoliť ⇒             |
|                                                                                                    | Pri otváraní iných webových strár                                                                                                    | nok: Opýtať sa 🗘           |
|                                                                                                    |                                                                                                    | Hotovo                     |

Obr. 11 – Potvrdenie nastavenia